# **Diamond Games Premium III**

Setup and Service Menu Manual

Revision 1.1

Applicable to:

- 1) Diamond Games Premium III 1.11.0.0 and higher;
- 2) Diamond Games Premium IV 1.1.0.0 and higher;
- 3) Diamond Games Premium V 1.1.0.0 and higher;

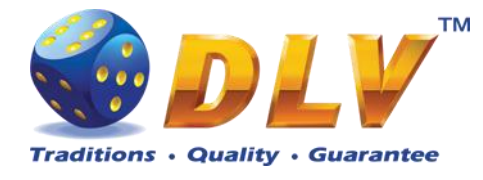

# 1 Table of Contents

# 1.1 Sections

| 1 | Tabl   | le of Contents2                 |    |  |
|---|--------|---------------------------------|----|--|
|   | 1.1    | Sections                        | 2  |  |
|   | 1.2    | Figures                         | 3  |  |
|   | 1.3    | Tables                          | 4  |  |
| 2 | Revi   | sion History                    | 5  |  |
| 3 | RAN    | A Clear                         | 6  |  |
| 4 | Navi   | gation and Access               | 8  |  |
|   | 4.1    | Initial Setup and Service Menus | 8  |  |
|   | 4.2    | Input Dialogs                   | 8  |  |
|   | 4.3    | Digital and Mechanical Keys     | 8  |  |
| 5 | Acti   | vation                          | 10 |  |
| 6 | Initia | al Setup Menu                   | 11 |  |
|   | 6.1    | Initial Regional Setup          | 11 |  |
|   | 6.2    | Initial Machine Setup           |    |  |
|   | 6.3    | Initial Games Setup             | 14 |  |
|   | 6.4    | Initial Hardware Setup          | 14 |  |
|   | 6.4.1  | Bill Acceptor                   | 14 |  |
|   | 6.4.2  | 2 Coin Acceptor                 | 15 |  |
|   | 6.4.3  | Coin Hopper                     | 16 |  |
|   | 6.4.4  | Hardware Meters                 | 17 |  |
|   | 6.5    | Summary                         |    |  |
|   | 6.5.1  | Software                        | 19 |  |
|   | 6.5.2  | 2 Machine                       | 19 |  |
|   | 6.5.3  | 8 Regional                      | 19 |  |
|   | 6.5.4  | Hardware                        | 19 |  |
| 7 | Gene   | eral Service and Setup Menu     | 20 |  |
|   | 7.1    | Summary                         | 20 |  |
|   | 7.2    | Statistics                      | 20 |  |
|   | 7.2.1  | General Statistics              | 20 |  |
|   | 7.2.2  | 2 Accounting Statistics         | 20 |  |
|   | 7.2.3  | B Bill Acceptor Statistics      | 21 |  |
|   | 7.2.4  | Coin Acceptor Statistics        | 21 |  |
|   | 7.2.5  | 5 Access Statistics             | 21 |  |
|   | 7.2.6  | 5 Main Game Statistics          | 21 |  |
|   | 7.3    | History                         |    |  |
|   | 7.3.1  | Bill Log                        |    |  |
|   | 7.3.2  | 2 Coin Log                      | 22 |  |
|   | 7.3.3  | 8 Remote Input Log              | 22 |  |
|   | 7.3.4  | Payout Log                      | 22 |  |
|   | 7.3.5  | 6 Access Log                    | 23 |  |
|   | 7.3.6  | 6 Error Log                     | 23 |  |
|   | 7.4    | Diagnostics                     | 24 |  |
|   | 7.4.1  | Coin Acceptor Test              | 24 |  |
|   | 7.4.2  | 2 Bill Acceptor Test            | 25 |  |
|   |        |                                 |    |  |

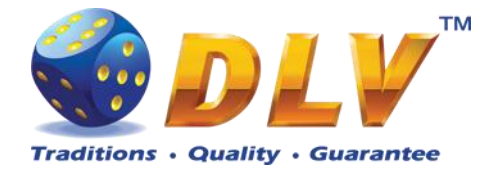

|       | 7.4.            | 3       | Ticket Printer Test           |    |
|-------|-----------------|---------|-------------------------------|----|
|       | 7.4.            | 4       | Coin Hopper Test              |    |
|       | 7.4.            | 5       | Buttons and Lamps Test        |    |
|       | 7.4.            | 6       | Display and Touch Screen Test |    |
|       | 7.4.            | 7       | Hardware Monitoring           |    |
|       | 7.4.            | 8       | Sound Test                    |    |
|       | 7.5             | Setu    | ıp                            |    |
|       | 7.5.            | 1       | Limits Setup                  |    |
|       | 7.5.            | 2       | Game Setup                    |    |
|       | 7.5.            | 3       | Machine Setup                 |    |
|       | 7.5.            | 4       | Remote Input Setup            |    |
|       | 7.5.            | 5       | Date and Time Setup           |    |
|       | 7.5.            | 6       | Bill Acceptor Setup           |    |
|       | 7.5.            | 7       | Coin Acceptor Setup           |    |
| 7.5.8 |                 | 8       | Coin Hopper Setup             | 35 |
|       | 7.5.9<br>7.5.10 |         | Touch Screen Setup            | 35 |
|       |                 |         | Ticket Printer Setup          |    |
|       | 7.5.            | 11      | Digital Keys Setup            |    |
|       | 7.5.            | 12      | SAS Setup                     |    |
| 8     | Gar             | ne M    | enu                           | 40 |
|       | 8.1             | Gen     | eral Statistics               | 40 |
|       | 8.2             | Gan     | ne Log                        | 40 |
|       | 8.3             | Wir     | Log                           | 41 |
|       | 8.4             | Mai     | n Game Statistics             | 41 |
| 9     | Ren             | note l  | input and Payout              | 42 |
|       | 9.1             | Ren     | note Input Menu               | 42 |
|       | 9.2             | Han     | d pay Dialog                  | 43 |
|       | 9.3             | Coi     | n Hopper Payout Window        | 44 |
| 1(    | ) E             | error l | Messages                      | 45 |
|       | 10.1            | Erro    | or Screen                     | 45 |
|       | 10.2            | Tab     | le of Error Codes             | 46 |

# 1.2 Figures

| Figure 1: Ram Clear confirmation screen         | 7  |
|-------------------------------------------------|----|
| Figure 2: Date Input Dialog                     | 8  |
| Figure 3: Activation                            | 10 |
| Figure 4: Initial Setup, Regional tab           | 11 |
| Figure 5: Initial Setup, Games tab              | 14 |
| Figure 6: Initial Setup, Summary tab            | 18 |
| Figure 7: Coin Acceptor Diagnostics             | 24 |
| Figure 8: Bill Acceptor Diagnostics             | 26 |
| Figure 9: Coin Hopper Diagnostics               | 27 |
| Figure 10: Input/Output Diagnostics             | 28 |
| Figure 11: Display and Touch Screen Diagnostics | 29 |
| Figure 12: Digital Key Setup                    | 37 |
| Figure 13: Digital Key Reader Dialog            | 37 |
| Figure 14: Game Log.                            | 41 |

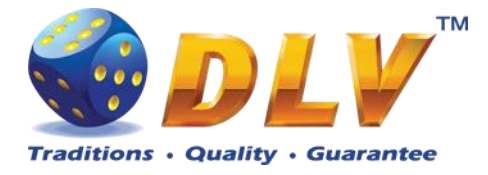

| Figure 15: Remote Input Menu         | 43 |
|--------------------------------------|----|
| Figure 16: Handpay Dialog            | 43 |
| Figure 17: Coin Hopper Payout Window | 44 |
| Figure 18: Error Screen              | 46 |

# 1.3 Tables

| Table 1: Digital and Mechanical Key Access Levels | 9  |
|---------------------------------------------------|----|
| Table 2: Error codes                              | 48 |

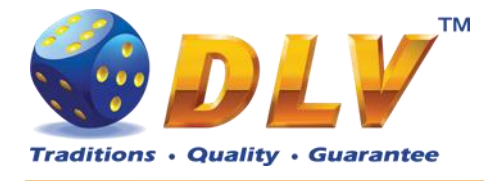

# 2 Revision History

| Version | Date       | Author | Description                       |
|---------|------------|--------|-----------------------------------|
| 1.0     | 2010.05.11 | DLV    | Initial document release          |
| 1.1     | 2011.06.03 | DLV    | Added ticket printer description; |
|         |            |        | Updated list of error codes;      |

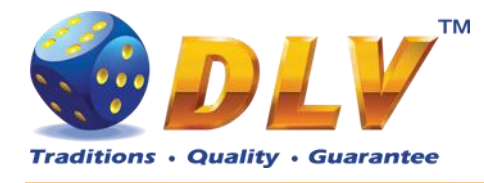

# 3 RAM Clear

RAM Clear operation can performed by using special "RAM Clear" CompactFlash card or by turning DIP switch 8 on the I/O board to ON position.

#### RAM Clear using "RAM Clear" CompactFlash card

- 1. Open the main door;
- 2. Power down the machine;
- 3. Open the logic box door;
- 4. Remove the game CompactFlash card from the upper socket on the motherboard;
- 5. Insert "RAM Clear" CompactFlash card into the first (upper) socket on the motherboard;
- 6. Close the logic box door;
- 7. Power up the machine;
- 8. After software initialization press "START" button or touch "YES" button on the screen (if touch screen is connected) to perform complete RAM clear;
- 9. Wait for confirmation message to appear on the screen;
- 10. Power down the machine;
- 11. Replace "RAM Clear" CompactFlash card with game CompactFlash card;
- 12. Close logic box door;
- 13. Close main door;
- 14. Power up the machine;
- 15. After software initialization game will automatically switch to "Initial Setup" menu.

#### RAM Clear using DIP switch 8 on the I/O board

- 1. Open the main door;
- 2. Power down the machine;
- 3. Open the logic box door;
- 4. Turn DIP switch 8 to ON position;
- 5. Close the logic box door;
- 6. Power up the machine;
- 7. After software initialization press "START" button or touch "YES" button on the screen (if touch screen is connected) to perform complete RAM clear;
- 8. Wait for confirmation message to appear on the screen;
- 9. Power down the machine;
- 10. Turn DIP switch 8 to OFF position;
- 11. Close logic box door;
- 12. Close main door;
- 13. Power up the machine;
- 14. After software initialization game will automatically switch to "Initial Setup" menu.

**NOTE:** RAM Clear operation can be canceled without loosing any data stored in RAM by pressing "BET" button, touching "NO" button on the screen (if touch screen is connected) or by powering down the machine.

**WARNING:** RAM Clear operation will permanently erase all the settings, accounting and statistical data from the RAM!

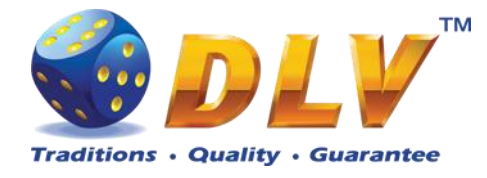

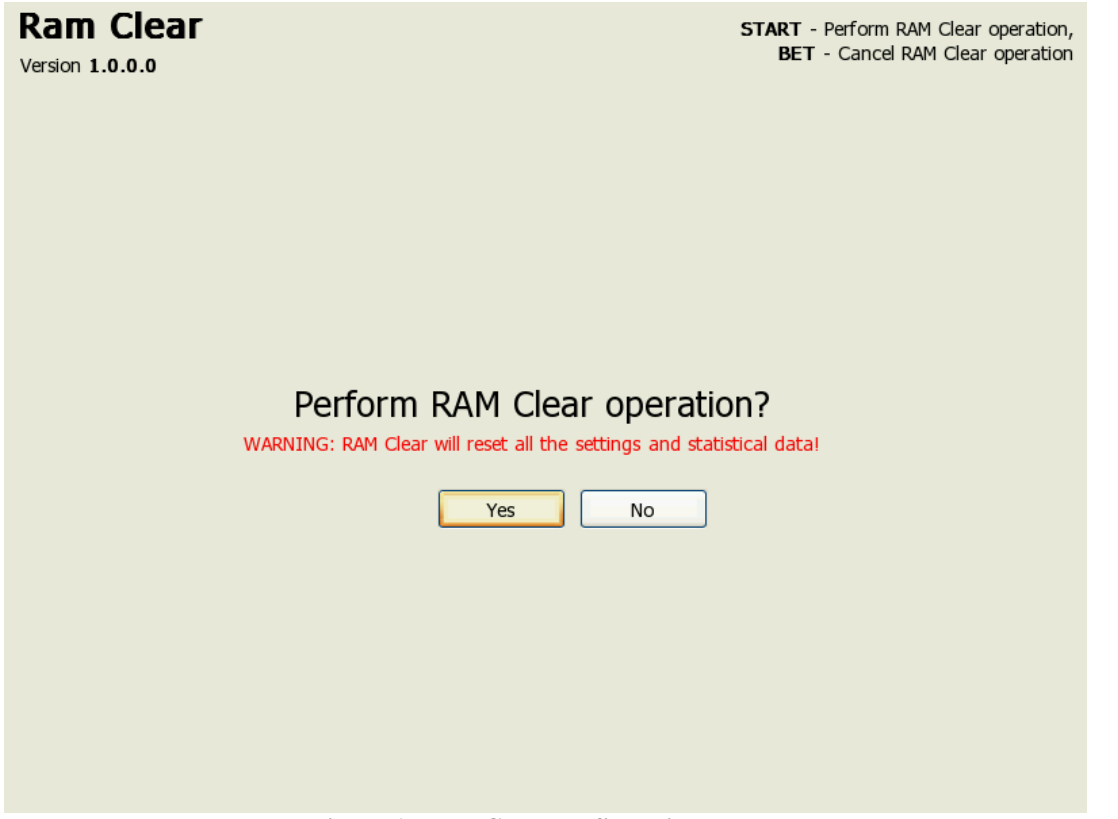

Figure 1: Ram Clear confirmation screen

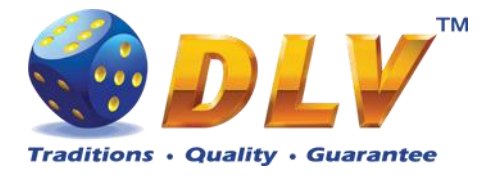

# 4 Navigation and Access

System supports two methods of navigating through menus – using game panel buttons or using touch screen (if applicable).

Currently selected tab/list is highlighted with red color or border around the button.

### 4.1 Initial Setup and Service Menus

| Button/Key   | Function                                                    |
|--------------|-------------------------------------------------------------|
| START BUTTON | Enter into currently selected tab, press selected button or |
|              | change the state of the checkbox.                           |
| BET BUTTON   | Exit currently selected tab – go level up.                  |
| HOLD1 BUTTON | Select previous value in list                               |
| HOLD2 BUTTON | Select next value in the list                               |
| HOLD3 BUTTON | Select previous component or tab                            |
| HOLD4 BUTTON | Select next component or tab                                |
| TEST BUTTON  | Exit Initial Setup or Service Menu                          |
| OWNER KEY    | Exit Initial Setup                                          |

### 4.2 Input Dialogs

| Button/Key    | Function                                                   |  |  |
|---------------|------------------------------------------------------------|--|--|
| START BUTTON  | When input field is active – confirm changes and close the |  |  |
|               | dialog, or when button is active – press current button    |  |  |
| BET BUTTON    | Previous character in current position of the input field  |  |  |
| MAXBET BUTTON | Next character in current position of the input field      |  |  |
| HOLD1 BUTTON  | Delete current or previous character in the input field    |  |  |
|               | (depending on position of cursor)                          |  |  |
| HOLD2 BUTTON  | Move to next position in input field                       |  |  |
| HOLD3 BUTTON  | Move between input field and buttons                       |  |  |
| HOLD4 BUTTON  | Move between input field and buttons                       |  |  |
|               |                                                            |  |  |

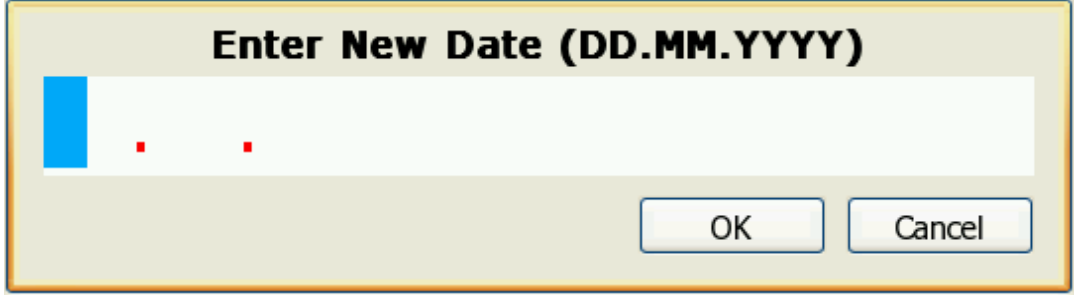

Figure 2: Date Input Dialog

### 4.3 Digital and Mechanical Keys

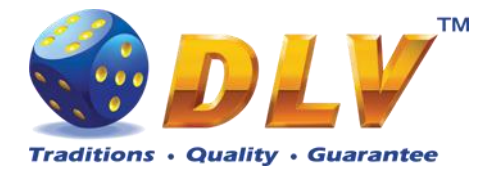

Digital and mechanical can have 4 different access levels.

| Access Level         | Description                                                                 |
|----------------------|-----------------------------------------------------------------------------|
| OWNER                | Owner key gives access to the setup and service menu – overall and period   |
|                      | statistics; period meter reset function, history, diagnostics and setup.    |
|                      | <b>NOTE:</b> Setup and overall meters are available only when number of     |
|                      | available credits is zero.                                                  |
| RENTIER              | Rentier key gives access to the limited number of functions in service menu |
|                      | - period meters, history and diagnostics.                                   |
| CASHIER              | Cashier key provides access to enter remote input menu, reset handpays and  |
|                      | reset errors.                                                               |
| CROUPIER             | Croupier key can only be used to enter remote input menu.                   |
| Table 1. Digital and | Mechanical Key Access Levels                                                |

 Table 1: Digital and Mechanical Key Access Levels

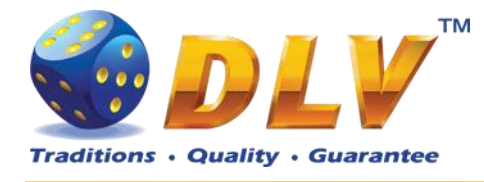

# 5 Activation

After performing RAM Clear operation, machine can request the activation code.

To activate the machine, Request code should be sent directly to the manufacturer or another official representative or distributor via e-mail or SMS. In reply to request code, activation code will be sent. Activation code should be entered in "Activation Code" field.

After code is entered, "Activate" button should be pressed. If the code is valid, "OK" button will appear. After pressing "OK" button, Initial Setup Menu will appear.

**NOTE:** If the activation code is not valid or entered incorrectly, machine will generate new request code, and the new activation code should be requested from the manufacturer as described above. Previous activation code will not work!

**NOTE:** Initial setup should be completed and confirmed before switching off the machine, otherwise on the next startup machine will request activation code again.

Rent ModeYes if machine is rented, no – regular operation.Time RemainingDisplays number of days, hours and minutes machine can be<br/>operated.<br/>When rent time runs out, Activation screen will be shown.

#### Activation

Diamond Games Premium EXPO Version 1.9.0.0 Serial Number: DS000000 General HOLD 3 - Prev item, HOLD 4 - Next item Edit Field BET, MAX BET - Spin value up or down HOLD 1 - Prev position, HOLD 2 - Next position

#### Request Code: 00-11-22-33-44-55-66-77-88-99

Activation Code:

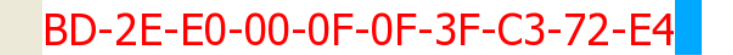

Activate

Rent Mode: no Time Remaining: 0 days 0 hours 0 minutes

Number of retries left: 4

**Figure 3: Activation** 

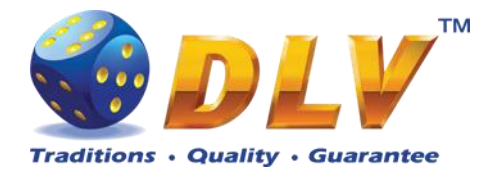

# 6 Initial Setup Menu

Initial setup is activated on the first power up of the machine or after the RAM clear operation was performed.

Initial gaming machine setup provides options for performing configuration of critical gaming machine parts.

**NOTE:** Some options are available for configuration only within the Initial Setup. Values of these options will not be available for editing after the initial setup is completed.

After performing initial setup of the machine and reviewing selected options press TEST BUTTON or turn mechanical OWNER KEY to save parameters and exit Initial Setup.

#### Initial Setup START - Enter tab. toggle checkbox BET - Exit tab (go level up) Diamond Slots EXPO Version 1.0.0.0 Number: 0 HOLD 1 - Prev value in list, HOLD 2 - Next value in list HOLD 3 - Prev tab or item, HOLD 4 - Next tab or item TEST, OWNER KEY - Save changes and exit Summary Machine Games Hardware Regional **Currency Options** Currency String: EUR Set Currency... Decimal Separator: No. of Digits after Decimal: 2 Sample Currency Format: 12345.67 EUR Date/Time Date Format: ■ DD.MM.YYYY ▶ 25.09.2008 Current Date: New Date: Set Date.. Time Format: HH:MM:SS 16:01:11 Current Time: New Time: Set Time.. Language Game Language English Menu Language ◀ English

# 6.1 Initial Regional Setup

Figure 4: Initial Setup, Regional tab

#### **Currency Options**

| Currency String             | Currency string to be displayed in accounting and games     |
|-----------------------------|-------------------------------------------------------------|
| Set Currency                | Opens dialog to set currency string (3 characters)          |
| No. of Digits after Decimal | Number of decimal digits to be displayed for cash fields in |
|                             | service, accounting menus and game screens                  |
|                             | 0                                                           |

0

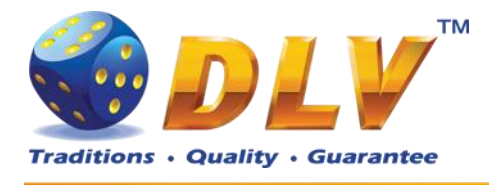

- 1
- 2
- 3

**Date/Time** Date Format

Set Date... Time Format

Set Time... Language Game Language

Menu Language

Date format to be used in service menus

#### • DD.MM.YYYY

Opens dialog to set current date Date format to be used in service menus

#### • HH:MM:SS

Opens dialog to set current time

Default game language

• English

Language in setup and service menus

• English

# 6.2 Initial Machine Setup

General Machine Number Machine number on the floor Set Number... Opens machine number edit dialog **Credit Denomination Base Denomination** Base denomination unit used in accounting and statistics • 0.001 0.005 • 0.01 0.02 0.025 0.05 0.10 0.20 0.25 0.50 1.00 2.00 2.50 5.00 10.00

- 20.00
- 25.00
- 50.00
- 100.00
- 200.00
- 250.00
- 500.00
- 1000.00

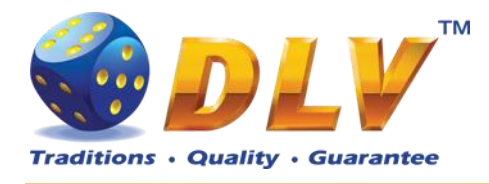

#### Bets

5 Line Game Bet per LineSelection Mode10 Line Game Bet per LineSelection Mode20 Line Game Bet per LineSelection Mode

Poker Bet Selection Mode

Total Bet Limit

**Limits** Win Log Limit

Game Win Limit

See list of available bet next to each item in the menu

- Progressive (1..100)
- Progressive (1..30)
- Progressive (1..50)
- Progressive (10..1000)
- Progressive (10..300)
- Progressive (10..500)
- **Progressive (1..1000)**
- Progressive (1..300)
- Progressive (1..500)
- Progressive (10..10000)
- 100
- 200
- 300
- 400
- 500
- 600
- 700
- 800
- 900
- 1000
- 10000

Games with winning that exceeds current value will be registered in Win Log.

- Disabled
- 1000
- 10000
- 100000
- 1000000
- 10000000
- 10000000

Winning limit in the game. If winning in the single game exceeds selected value, hand pay window will appear.

- Disabled
- 100.00
- 1000.00
- 10000.00
- 100000.00
- 100000.00
- 1000000.00
- 10000000.00

Diamond Games Premium III - Setup and Service Menu Manual 1.1

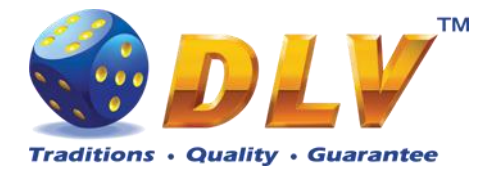

# 6.3 Initial Games Setup

#### **Initial Setup**

Diamond Games Premium III EXPO Version 1.3.1.0 Number: 0

START - Enter tab, toggle checkbox BET - Exit tab (go level up) HOLD 1 - Prev value in list, HOLD 2 - Next value in list HOLD 3 - Prev tab or item, HOLD 4 - Next tab or item TEST, OWNER KEY - Save changes and exit

| Regional | Machine    | Games    | Hardware | Summar | γ         |   |
|----------|------------|----------|----------|--------|-----------|---|
| General  |            |          |          |        |           |   |
| Game     |            |          |          | P      | ercentage | • |
| Forever  | Hot        |          |          |        | 89.22 %   |   |
| The Gol  | den Fleece |          |          |        | 90.38 %   |   |
| Mystic J | ungle      |          |          |        | 90.54 %   |   |
| N.Y. Ga  | ngsters    |          |          |        | 90.38 %   |   |
| Lucky W  | /itch      |          |          |        | 90.35 %   |   |
| Secrets  | of Alchemy |          |          |        | 90.35 %   |   |
| Poseido  | n Treasure |          |          |        | 90.13 %   |   |
| Diamon   | d Poker    |          |          |        | 97.45 %   |   |
| History  | of Aviator |          |          |        | 90.13 %   |   |
| Burning  | Fruits     |          |          |        | 89.64 %   |   |
| Hot Cru  | ise        |          |          |        | 90.12 %   |   |
| Mysteric | ous India  |          |          |        | 90.13 %   |   |
| King Tu  | t          |          |          |        | 90.44 %   |   |
| Royal Je | wels       |          |          |        | 89.62 %   |   |
| Lucky 7  |            |          |          |        | 89.64 %   |   |
| Averag   | e Theoreti | cal Payo | ut       |        | 90.97%    |   |
|          |            |          |          |        |           |   |

#### Figure 5: Initial Setup, Games tab

Games tab contains list of games and available percentages for selection.

Average Theoretical Payout Average payout percentage for all games

### 6.4 Initial Hardware Setup

| 6.4.1 Bill Acceptor  |                                                        |
|----------------------|--------------------------------------------------------|
| General              |                                                        |
| Enable Bill Acceptor | Enables bill acceptor support.                         |
|                      | • Disabled                                             |
|                      | • Enabled                                              |
| Autodetect           | Auto detects currently connected bill acceptor device. |
|                      | NOTE: Currently software supports only JCM EBA/WBA     |
|                      | ID-003 protocol compatible devices.                    |
| Enable Tickets       | Enables ticket barcode reading support on JCM UBA bill |
|                      | acceptors.                                             |
|                      | • Disabled                                             |
|                      | • Enabled                                              |

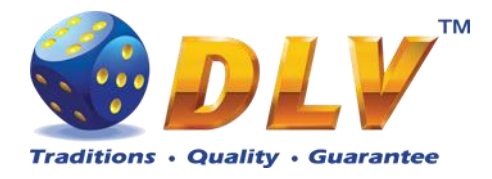

**Bill Configuration** Query Device...

**Bill Table** Channel 0...15

Value 0...15

Read pre-programmed bill table from the bill acceptor device. Pressing this button will override values in Bill Table.

Enable/disable individual channels

- Disabled
- Enabled

Contains values of the bills on the corresponding channel. Even is channel is enabled, bill on channels that are equal to zero will not be accepted.

- 0.00
- 1.00
- 2.00
- 2.50
- 5.00
- 10.00
- 20.00
- 25.00
- 50.00
- 100.00
- 200.00
- 250.00
- 500.00
- 1000.00
- 2000.00
- 2500.00
- 5000.00
- 10000.00
- 20000.00
- 25000.00
- 50000.00
- 100000.00
- 200000.00
- 250000.00
- 500000.00
- 100000.00

#### 6.4.2 Coin Acceptor

**NOT INSTALLED** 

NRI G-13 MFT

**General** Enable Coin Acceptor

Enables coin acceptor support

• Disabled

#### • Enabled

Type of coin acceptor device Coin Acceptor is not installed NRI G-13 MFT Coin Acceptor

Coin Table

Type

•

•

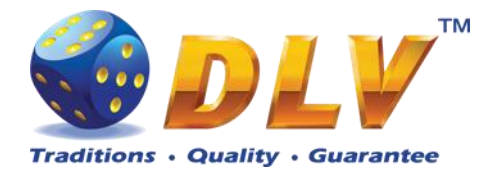

Channel 0...5

Enable/disable individual channels

- Disabled
- Enabled

Value 0...5

Contains values of the coins on the corresponding channel

- 0.00
- 0.01
- 0.02
- 0.025
- 0.05
- 0.10
- 0.20
- 0.25
- 0.50
- 1.00
- 2.00
- 2.50
- 5.00
- 10.00
- 20.00
- 25.00
- 50.00
- 100.00
- 200.00
- 250.00
- 500.00
- 1000.00
- 2000.00
- 2500.00
- 5000.00
- 10000.00
- 20000.00
- 25000.00
- 50000.00
- 100000.00
- 200000.00
- 250000.00
- 500000.00
- 100000.00

### 6.4.3 Coin Hopper

**General** Enable Coin Hopper

Enables coin hopper support

• Disabled

#### • Enabled

Type of coin hopper device

Туре

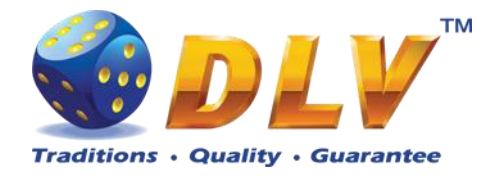

- NOT INSTALLED
- SUZO CUBE HOPPER MKII
- MONEY CONTROLS
   UNIVERSAL
- MONEY CONTROLS UNIVERSAL MK4

**Coin Configuration** 

Coin Value

Coin hopper is not installed SUZO CUBE HOPPER MKII

#### MONEY CONTROLS UNIVERSAL

MONEY CONTROLS UNIVERSAL MK4 with presence control.

Value of single coin in currency

- 0.01
- 0.02
- 0.025
- 0.05
- 0.10
- 0.20
- 0.25
- 0.50
- 1.00
- 2.00
- 2.50
- 5.00
- 10.00
- 20.00
- 25.00
- 50.00
- 100.00
- 200.00
- 250.00
- 500.00
- 1000.00
- 2000.00
- 2500.00
- 5000.00
- 10000.00
- 20000.00
- 25000.00
- 50000.00
- 100000.00
- 200000.00
- 250000.00
- 500000.00
- 100000.00

#### 6.4.4 Hardware Meters

General

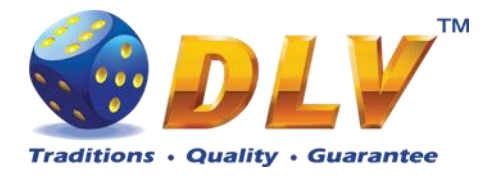

High Speed

Speed of mechanical meters

- Disabled
- Enabled

Meter Configuration

Configuration

Configuration of hardware meters

- Default
- 1
- 2
- 3
- 4
  5

**Meter Table** 

| Meter        | Meter index                 |
|--------------|-----------------------------|
| Туре         | Meter type                  |
| Denomination | Denomination of meter spin. |

### 6.5 Summary

This tab contains software and game information as well as some of the selected options for the final review.

| Initial Setu<br>Diamond Games Pr | IP<br>emium EXPO Version 1.9.0.0 Number:                                                                                                    | 0                                                                                                    | START - Enter tab, toggle checkbox<br>BET - Exit tab (go level up)<br>HOLD 1 - Prev value in list, HOLD 2 - Next value in list<br>HOLD 3 - Prev tab or item, HOLD 4 - Next tab or item<br>TEST. OWNER KEY - Save changes and exit                                                                          |
|----------------------------------|----------------------------------------------------------------------------------------------------|----------------------------------------------------------------------------------------------------|----------------------------------------------------------------------------------------------------|
| Regional Machine                 | Games Hardware Summary                                                                                                    |                                                                                                    | , , , , , , , , , , , , , , , , , , , ,                                                                                                    |
| Software                         | System                                                                                                    | 1.0                                                                                                    |                                                                                                    |
| Machine                          | OS Version:<br>Serial Number:                                                                                                    | UNDEFINED<br>DS000000                                                                                                  |                                                                                                    |
| Regional                         | Primary Flash MD5:                                                                                                    | UNDEFINED                                                                                                    |                                                                                                    |
| Hardware                         | Application<br>Name:<br>Version:<br>Executable MD5:<br>Activation                                                                                                    | Diamond Games Premium EX<br>1.9.0.0<br>CC22B6ADBB0154E7F1D0C9                                                          | PO<br>D3FF42898B                                                                                                    |
|                                  | Rent Mode:                                                                                                    | yes<br>4005 days 23 bours 29 minu                                                                                      | tec                                                                                                    |
|                                  |                                                                                                    |                                                                                                    | lles                                                                                                    |
|                                  | Games<br>Name<br>Burning Fruits<br>Trophy Hunter<br>History of Aviator<br>The Golden Fleece<br>Diamond Poker<br>Neptune Treasure<br>Secrets of Alchemy<br>Forever Hot<br>Average Theoretical Payout | Version Percentage<br>95.66%<br>92.23%<br>92.05%<br>92.17%<br>97.45%<br>92.05%<br>92.23%<br>92.23%<br>95.36%<br>93.65% | MD5 Digest<br>452970B315BC91B572F5EB0A2A6B626C<br>FDF92D1528A576F5AF55FFBCFBA60D2E<br>12AB0731D3EC4BC37F088A6B6D0226BE<br>B125B32D57B86354866528285F652E7C<br>0245088BDF34D7646D3D39843234BDF2<br>12AB0731D3EC4BC37F088A6B6D0226BE<br>FDF92D1528A576F5AF55FFBCFBA60D2E<br>E99CE817CF3DD53A371E98DA84FDF4A0 |
|                                  | Figure                                                                                                    | 6: Initial Setup, Sun                                                                                                  | nmary tab                                                                                                    |

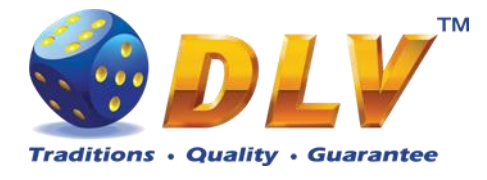

#### 6.5.1 Software

| System                     |                                           |
|----------------------------|-------------------------------------------|
| Boot Version               | Version of the bootloader                 |
| OS Version                 | Operating system version                  |
| Serial Number              | Unique serial number of the system        |
| Primary Flash MD5          | MD5 digest of primary CompactFlash card   |
| Application                |                                           |
| Name                       | Application name                          |
| Version                    | Software version                          |
| Executable MD5             | MD5 digest of executable file             |
| Games                      |                                           |
| Name                       | Game name                                 |
| Version                    | Version of game resources                 |
| Percentage                 | Theoretical payout percentage of the game |
| MD5 Digest                 | MD5 digest of the pay table file          |
| Average Theoretical Payout | Average theoretical payout for machine    |

#### 6.5.2 Machine

| Machine        |                                                              |
|----------------|--------------------------------------------------------------|
| Denomination   | Base credit denomination value                               |
| Limits         |                                                              |
| Win Log Limit  | Winnings that exceed this value will be added to the Win Log |
| Game Win Limit | Winnings that exceed this value will be automatically        |
|                | handpaid                                                     |

#### 6.5.3 Regional

| cy string       |
|-----------------|
|                 |
| t date and time |
|                 |

#### 6.5.4 Hardware

#### Peripherals

Bill Acceptor Coin Acceptor Coin Hopper Ticket Printer Touchscreen

Detected Bill Acceptor device model and version Selected Coin Acceptor device model Selected Coin Hopper device model Ticket printer device model Detected Touchscreen device model and version

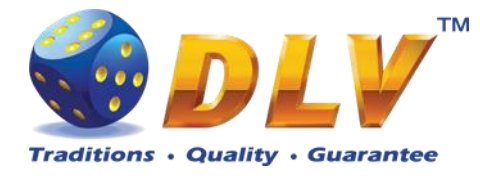

# 7 General Service and Setup Menu

To enter General Service and Setup Menu press TEST BUTTON, turn mechanical OWNER KEY or insert digital OWNER KEY (if applicable) into the reader from the Game Selector in multi-game machine or Main Game in single-game machine.

**NOTE:** During demo mode it is not possible to enter General Service and Setup Menu, press any button on the game panel to exit demo mode!

**NOTE:** Setup tab and overall accounting meter values are only available if current value of available credits is zero!

### 7.1 Summary

Summary tab contains all the same information as the Summary tab in Initial Setup Menu.

### 7.2 Statistics

#### 7.2.1 General Statistics

General Statistics contains basic information of cash flow and number of games played and won.

| Total Credits In           | Total amount of cash inserted into machine                       |
|----------------------------|------------------------------------------------------------------|
| Total Credits Out          | Total amount of cash paid out be the machine                     |
| Physical Payout %          | Total Credits Out / Total Credits In                             |
| Total Credits Wagered      | Cash amount wagered in games                                     |
| Total Credits Won          | Cash amount won in games                                         |
| Current Game Payout %      | Total Credits Won / Total Credits Wagered                        |
| Main Games Played          | Total number of main games played (does not include number       |
| -                          | of bonus games, freespins and gamble games played)               |
| Main Games Won             | Total number of main games won (does not include number          |
|                            | of bonus games, freespins and gamble games won)                  |
| Available Credits          | Number of credits currently available to the played              |
| Period Meters Last Reset   | Date and time of last period meters reset.                       |
| <b>Reset Period Meters</b> | By pressing this button, system will reset all the period meters |
|                            | to zeroes.                                                       |

#### 7.2.2 Accounting Statistics

Accounting Statistics contains detailed information of cash flow.

| Total Credits In      | Total amount of cash inserted into machine       |
|-----------------------|--------------------------------------------------|
| Credits In From Bills | Cash accepted from Bill Acceptor                 |
| Credits In From Coins | Cash accepted from Coin Acceptor                 |
| Remote In             | Amount cash inserted using Remote Input function |
| Host In               | Cash inserted from the host (EFT or AFT)         |
| Ticket In             | Cash redeemed from ticket                        |
| Total Credits Out     | Total amount of cash paid out be the machine     |

Diamond Games Premium III - Setup and Service Menu Manual 1.1

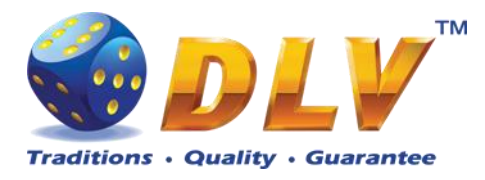

| Handpaid Credits      | Amount of cash hand paid by the operator                               |
|-----------------------|------------------------------------------------------------------------|
| Hopper Out            | Cash paid out by the Coin Hopper                                       |
| Host Out              | Cash transferred to host (EFT or AFT)                                  |
| Ticket Out            | Cash transferred to ticket                                             |
| Total Credits Wagered | Cash amount wagered in games                                           |
| Total Credits Won     | Cash amount won in games                                               |
| Profit                | Profit of the machine (Total Credits Wagered – Total Credits Won)      |
| Hopper Dump Coins     | Number of coins that has been dumped from Coin Hopper diagnostics menu |
| Physical Payout %     | Total Credits Out / Total Credits In                                   |
| Current Game Payout % | Total Credits Won / Total Credits Wagered                              |

### 7.2.3 Bill Acceptor Statistics

Bill Acceptor Statistics contains detailed information of bills accepted on each channel, as well as total number of cash accepted from Bill Acceptor.

| Channel    | Channel number                                    |
|------------|---------------------------------------------------|
| Bill       | Value of bill on current channel.                 |
| Accepted   | Number of bills accepted on current channel.      |
| Credits In | Total number of cash accepted on current channel. |

#### 7.2.4 Coin Acceptor Statistics

Coin Acceptor Statistics contains detailed information of coins accepted on each channel, as well as total number of cash accepted from Coin Acceptor.

| Channel    | Channel number                                    |
|------------|---------------------------------------------------|
| Coin       | Value of coin on current channel.                 |
| Accepted   | Number of coins accepted on current channel.      |
| Credits In | Total number of cash accepted on current channel. |

#### 7.2.5 Access Statistics

Access Statistics contains accumulated values (overall and period) of door opens.

| Main Door     | Number of times main door was opened.     |
|---------------|-------------------------------------------|
| Logicbox Door | Number of times logicbox door was opened. |
| Billbox Door  | Number of times billbox door was opened.  |
| Dropbox Door  | Number of times dropbox door was opened.  |

#### 7.2.6 Main Game Statistics

Main Game Statistics contains extended information about game play. This statistics can be used to monitor several game parameters and to analyze player preferences.

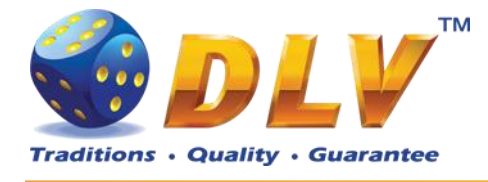

# 7.3 History

### 7.3.1 Bill Log

Bill Log contains information about last 20 inserted bills.

| #         | Event number                           |
|-----------|----------------------------------------|
| Date/Time | Date and time when credits were added. |
| Value     | Amount of cash that was added.         |
| Channel   | Bill Acceptor channel number           |

### 7.3.2 Coin Log

Coin Log contains information about last 20 inserted coins.

| #         | Event number                           |
|-----------|----------------------------------------|
| Date/Time | Date and time when credits were added. |
| Value     | Amount of cash that was added.         |
| Channel   | Coin Acceptor channel number           |
|           |                                        |

### 7.3.3 Remote Input Log

Remote Input Log contains a list of 20 last remote input events (using CROUPIER or CASHIER keys).

| #         | Event number                           |
|-----------|----------------------------------------|
| Date/Time | Date and time when credits were added. |
| Value     | Amount of cash that was added.         |
| Туре      | Cash type                              |
|           | Cashable                               |
|           | Non-restricted                         |
|           | Restricted                             |
| Input     | Source                                 |
|           | • Host                                 |
|           | • Ticket                               |
|           |                                        |

• Key

### 7.3.4 Payout Log

Payout Log contains a list of 20 last payout events.

| Event number                                  |
|-----------------------------------------------|
| Date and time when payout event occurred.     |
| Amount of cash that was paid out in currency. |
| Cash type                                     |
| • Cashable                                    |
| Non-restricted                                |
|                                               |

• Restricted

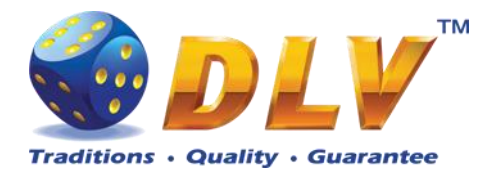

Payout

#### Payout device

- Coin Hopper
- Hand pay
- Host
- Ticket

#### 7.3.5 Access Log

Access Log contains list of 20 access events.

| #                 | Event number                                                |
|-------------------|-------------------------------------------------------------|
| Date/Time         | Date and time when access was granted.                      |
| Door/Access Level | Door name that was opened or access level that was granted. |
| Access Levels     | -                                                           |
| • OWNER           | Owner access level was granted.                             |
| • RENTIER         | Rentier access level was granted.                           |
| CASHIER           | Cashier access level was granted.                           |
| CROUPIER          | Croupier access level was granted.                          |
| Doors             |                                                             |
| MAIN DOOR         | Main door was opened.                                       |
| BILLBOX DOOR      | Billbox door was opened.                                    |
| LOGBOX DOOR       | Logicbox door was opened.                                   |
| DROPBOX DOOR      | Dropbox door was opened.                                    |

### 7.3.6 Error Log

Error Log contains a list of last 50 error conditions. Each page contains 10 errors, to switch between pages, "Prev Page" and "Next Page" buttons should be used.

| #          | Error number                                                                                                    |
|------------|----------------------------------------------------------------------------------------------------|
| Date/Time  | Date and time when error condition was raised or reset.                                                                                                    |
| Severity   | Severity of the error                                                                                                    |
| • FATAL    | Fatal error – can only be cleared by performing RAM clear operation or replacing broken/malfunctioning hardware parts.                                                      |
| • CRITICAL | Critical error – this type of errors can only be reset with some<br>event in the system, for example, door opened error can only<br>be reset by closing corresponding door. |
| • WARNING  | Warning message informs player/operator about some non-<br>critical event in the system, like hopper level low.                                                             |
| • NORMAL   | Normal error – can be reset with TEST button or CASHIER key.                                                                                                    |
| BACKGROUND | Background errors are not shown on the display, but are added silently to the Error Log.                                                                                    |
| Code       | Code of the error                                                                                                    |
| Condition  | State of the error                                                                                                    |
| • Raised   | Indicated that the error condition occurred.                                                                                                    |
| • Reset    | Indicated that the error condition was reset.                                                                                                    |

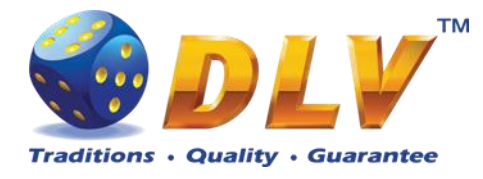

Description

Textual description of error condition

# 7.4 Diagnostics

### 7.4.1 Coin Acceptor Test

| General                  |                                                                   |
|--------------------------|-------------------------------------------------------------------|
| Coin Acceptor            | Coin Acceptor model                                               |
| Coin Acceptor Test Table |                                                                   |
| Channel                  | Channel number                                                    |
| Coin                     | Coin value in currency                                            |
| Accepted                 | Number of coins accepted in current diagnostics session           |
|                          | <b>NOTE:</b> Number of accepted coins is per diagnostics session, |
|                          | i.e. exiting and entering Coin Acceptor Diagnostics menu will     |
|                          | reset these values to zero.                                       |
|                          | WARNING. Coins inserted during diagnostics are not                |

**WARNING:** Coins inserted during diagnostics are not accounted into any of accounting meters.

# **Coin Acceptor Diagnostics**

Diamond Poker Version 1.0.0.0 Number: 0

#### General

Coin Acceptor: NRI G-13 MFT

| COIII | Ассерсог | ICSL |
|-------|----------|------|
|       |          |      |

| Channel | Coin    | Accepted |
|---------|---------|----------|
| 0       | 1.00 Ls | 0        |
| 1       | 0.00 Ls | 0        |
| 2       | 0.00 Ls | 0        |
| 3       | 0.00 Ls | 0        |
| 4       | 0.00 Ls | 0        |
| 5       | 0.00 Ls | 0        |
|         |         |          |

**Figure 7: Coin Acceptor Diagnostics** 

START - Press button HOLD 1 - Next value, HOLD 2 - Prev value, HOLD 3 - Next component, HOLD 4 - Prev component Insert any key to exit.

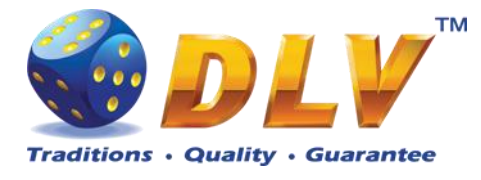

### 7.4.2 Bill Acceptor Test

Bill Acceptor Diagnostics is designed to detect and reinitialize Bill Acceptor device, as well as to test bill acceptance rate.

| General                  |                                                                                                    |
|--------------------------|----------------------------------------------------------------------------------------------------|
| Bill Acceptor            | <ul> <li>Displays currently installed and detected Bill Acceptor model and version.</li> <li>NOTE: If Bill Acceptor device is not installed or not functioning correctly, this field will contain message "NOT INSTALLED"</li> </ul> |
| Enabled                  | Yes if bill acceptor support is enabled                                                                                                    |
| Tickets Enabled          | Yes if tickets support is enabled                                                                                                    |
| Restart Bill Acceptor    | By pressing this button system will try to auto-detect and<br>reinitialize Bill Acceptor device.<br><b>NOTE:</b> If after restarting Bill Acceptor, "Bill Acceptor" filed                                                            |
|                          | does not contain valid model and version, this means that Bill<br>Acceptor device is damaged or is not connected properly.                                                                                                    |
| Bill Acceptor Test Table |                                                                                                    |
| Channel                  | Channel number                                                                                                    |
| Bill                     | Bill value in currency                                                                                                    |
| Accepted                 | Number of bills accepted in current diagnostics session                                                                                                    |
| -                        | NOTE: Number of accepted bills is per diagnostics session,                                                                                                    |
|                          | i.e. exiting and entering Bill Acceptor Diagnostics menu will                                                                                                    |
|                          | reset these values to zero.                                                                                                    |
|                          | <b>WARNING:</b> Bills inserted during diagnostics are not accounted into any of accounting meters.                                                                                                    |

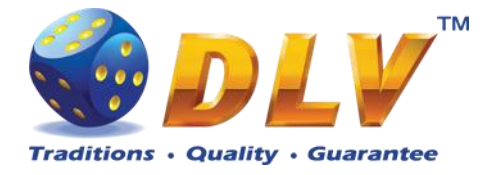

# **Bill Acceptor Diagnostics**

Diamond Games I Version 1.1.0.1 Number: 0

START - Press button HOLD 1 - Next value, HOLD 2 - Prev value, HOLD 3 - Next component, HOLD 4 - Prev component Insert any key to exit.

#### General

Bill Acceptor: Bill Acceptor Emulator 1.0

Restart Bill Acceptor

#### Bill Acceptor Test

| Channel | Bill      | Accepted |
|---------|-----------|----------|
| 0       | 5.00 Ls   | 0        |
| 1       | 10.00 Ls  | 0        |
| 2       | 20.00 Ls  | 0        |
| 3       | 50.00 Ls  | 0        |
| 4       | 100.00 Ls | 0        |
| 5       | 0.00 Ls   | 0        |
| б       | 0.00 Ls   | 0        |
| 7       | 0.00 Ls   | 0        |
|         |           |          |

Figure 8: Bill Acceptor Diagnostics

#### 7.4.3 Ticket Printer Test

Ticket printer diagnostics with current ticket printer status and functions to print test tickets, and to reset device.

#### General

| Ticket Printer    | Displays currently installed and detected ticket printer model and version                                           |
|-------------------|----------------------------------------------------------------------------------------------------|
|                   | NOTE: If ticket printer is not enabled, this field will contain<br>"NOT ENABLED" text if enabled but no valid device |
|                   | detected – "NOT DETECTED"                                                                                            |
| Connected         | Yes if ticket printer is connected                                                                                   |
| Print test ticket | Prints test ticket                                                                                                   |
| Form feed         | Feed paper                                                                                                    |
| Reset             | Reset device                                                                                                    |
| Status flags      | List of ticket printer status flags                                                                                  |

#### 7.4.4 Coin Hopper Test

Coin Hopper Diagnostics

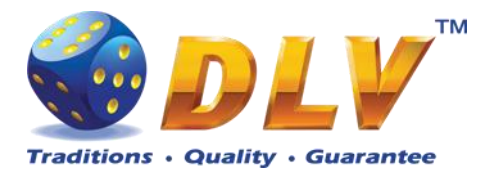

.

| General                |                                                                                                    |
|------------------------|----------------------------------------------------------------------------------------------------|
| Coin Hopper            | Coin Hopper model                                                                                                 |
| Number of coins dumped | Number of coins dumped                                                                                            |
|                        | <b>NOTE:</b> Number of coins dumped is per diagnostics session,                                                   |
|                        | i.e. exiting and entering Coin Hopper Diagnostics will reset                                                      |
|                        | this value to zero.                                                                                               |
| Dump Hopper            | Start dumping of coins from the hopper. Dump will be finished when hopper is empty or if operator exits from this |
|                        | diagnostics menu.                                                                                                 |
|                        | Number of coins dumped will be added to the "Hopper Dump                                                          |
|                        | Coins" meter, which can be accessed from Statistics >                                                             |
|                        | Accounting menu.                                                                                                  |

### **Coin Hopper Diagnostics**

Diamond Poker Version 1.0.0.0 Number: 0

START - Press button HOLD 1 - Next value, HOLD 2 - Prev value, HOLD 3 - Next component, HOLD 4 - Prev component Insert any key to exit.

#### General

Coin Hopper: NOT INSTALLED Number of coins dumped: 0

Dump Hopper

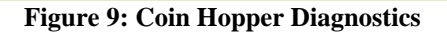

#### 7.4.5 Buttons and Lamps Test

Input/Output Diagnostics is designed for testing of game panel buttons and lamps, top lights and TEST button.

Pressing button on the game panel or on the screen will change the state of the corresponding lamp. Lamps and top lights have four states – "on", "blink", "inverted blink" and "off".

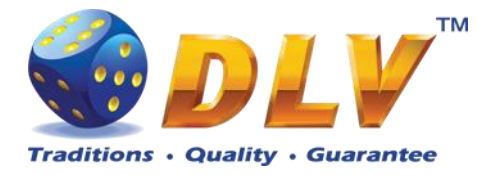

Pressing HOLD1 button on the panel will also change the state of the PAYOUT top light, HOLD2 will change the state of the ERROR top light.

NOTE: CALL ATTENDANT lamp and top light have only two states - "on" and "off".

**NOTE:** AUTOPLAY lamp can be tested only within the game, i.e. pressing AUTOPLAY button would not toggle state of the lamp in this testing menu.

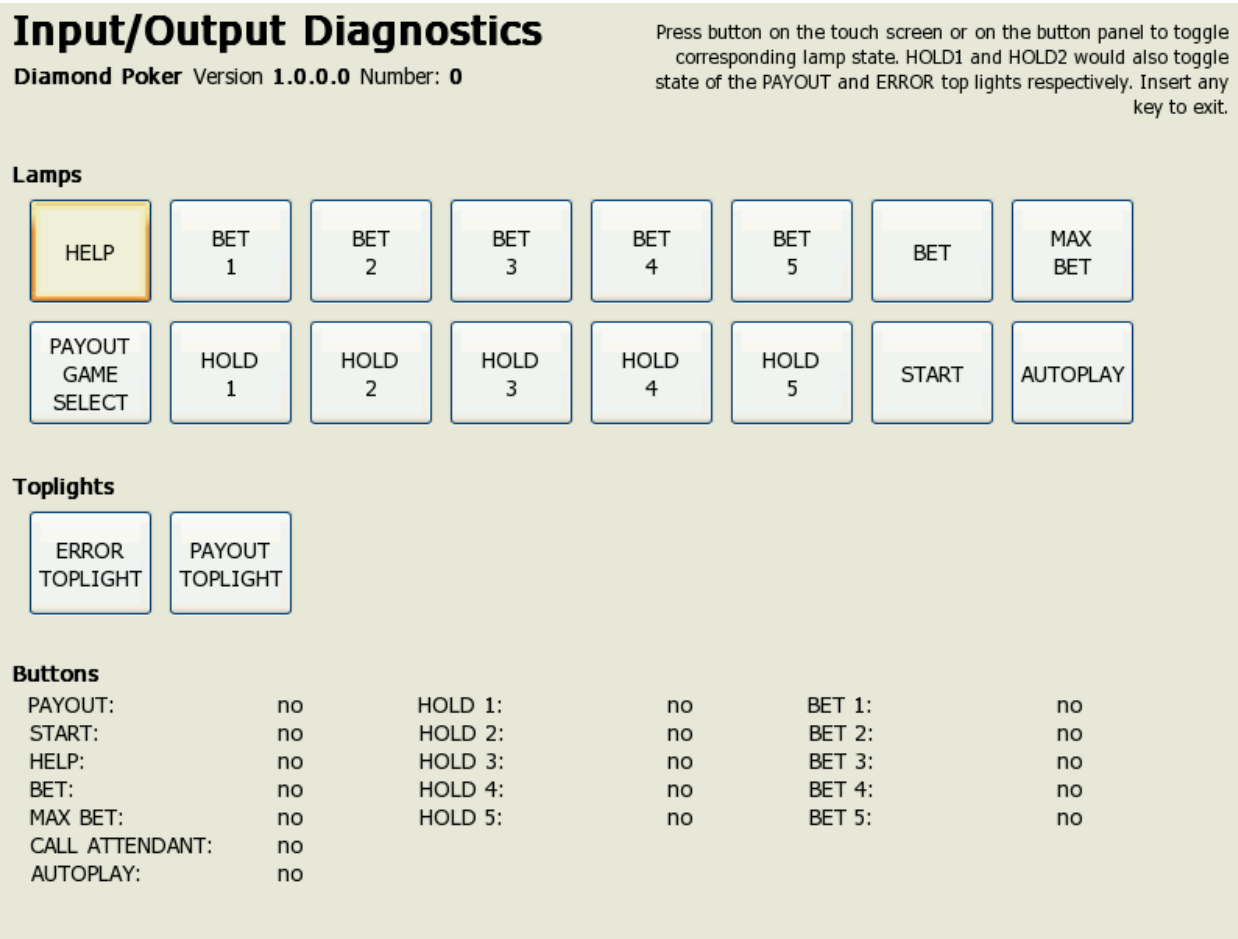

Figure 10: Input/Output Diagnostics

### 7.4.6 Display and Touch Screen Test

Display and Touch Screen Diagnostics can be used to test and adjust color and geometry of the display device.

If Touch Screen is connected, touching the panel will move the pointer on the screen.

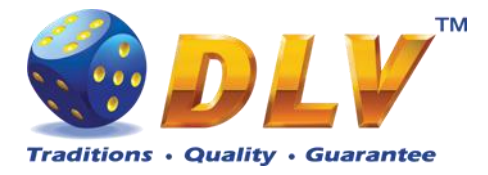

| Diam |  | iag<br>Versio |     |      | 5   | 0   |   |      |     |      |     |     | Inse | t any key | to exit. |
|------|--|---------------|-----|------|-----|-----|---|------|-----|------|-----|-----|------|-----------|----------|
|      |  |               |     |      |     |     |   |      |     |      |     |     |      |           |          |
|      |  |               |     |      |     |     |   |      |     |      |     |     |      |           |          |
|      |  |               |     |      |     |     |   |      |     |      |     |     |      |           |          |
|      |  |               |     |      |     |     |   |      |     |      |     |     |      |           |          |
|      |  |               |     |      |     |     |   |      |     |      |     |     |      |           |          |
|      |  |               |     | 0004 |     |     |   | 5004 |     | 700/ |     |     |      |           |          |
|      |  | \$%           | 10% | 20%  | 30% | 40: | % | 50%  | 60% | 70%  | 80% | 90% | 100% |           |          |
|      |  |               |     |      |     |     |   |      |     |      |     |     |      |           |          |
|      |  |               |     |      |     |     |   |      |     |      |     |     |      |           |          |
|      |  |               |     |      |     |     |   |      |     |      |     |     |      |           |          |
|      |  |               |     |      |     |     |   |      |     |      |     |     |      |           |          |

Figure 11: Display and Touch Screen Diagnostics

### 7.4.7 Hardware Monitoring

This tab contains information about system health status – including CPU and system temperatures, FAN rotation speed and voltage levels.

### 7.4.8 Sound Test

| Sound Volume       | Current sound volume level           |
|--------------------|--------------------------------------|
| Test Both Channels | Play test sound on both channels     |
| Test Left Channel  | Play test sound on the left channel  |
| Test Right Channel | Play test sound on the right channel |

### 7.5 Setup

#### 7.5.1 Limits Setup

Cash Limits Cash Limit

Maximum amount of cash that can be available to the player If number of available credits exceeds this limit (either by winning in the game, or by inserting bill or coin), hand pay event will be triggered.

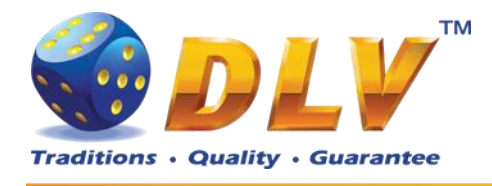

Cash In Limit

- 100.00
- 1000.00
- 10000.00
- 100000.00
- 100000.00
- 1000000.00
- 10000000.00

Maximum amount of cash that can be inserted into machine. When number of available credits exceeds this limit, all the acceptor devices, including Coin and Bill Acceptors will be disabled. As well as Remote Input menu would not allow to add additional credits.

- Disabled
- 100.00
- 1000.00
- 10000.00
- 100000.00
- 100000.00
- 1000000.00
- 10000000.00

**NOTE:** Bill and Coin Acceptors will be disabled if addition of any coin/bill would cause number of available credits to overflow current limit.

Maximum amount of cash that can be entered using Remote Input Menu

- Disabled
- 100.00
- 1000.00
- 10000.00
- 100000.00
- 100000.00
- 1000000.00
- 10000000.00

Maximum number of coins that can be paid out via Coin Hopper. If Limit is disabled, machine will try to payout all credits via hopper.

- Disabled
- 5
- 10
- 20
- 30
- 40
- 50
- 100
- 150

Hopper Payout Limit

**Remote Input Limit** 

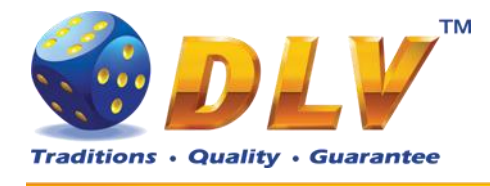

| • | 20 | ) | 0 |
|---|----|---|---|
|   | -  |   |   |

- 250300
- 300350
- 330 • 400
- 400 • 450
- 430

• 500

Limits below apply to gamble game, if it is enabled Maximum number of consequent wins in gamble game. If disabled, there will be no hit limit for gamble game.

- Disabled
  - 5
- 10
- 20
- 30
- 40
- 50

Maximum number of credits that can be bet in gamble game. If disabled, there will be no bet limit for gamble game.

- Disabled
- 100
- 500
- 1000
- 5000
- 10000
- 50000
- 100000
- 500000
- 1000000
- 5000000
- 1000000
- 5000000
- 10000000

#### 7.5.2 Game Setup

This menu is designed to enable/disable games in multi game machines. Depending on the game set, this menu will contain list of games in the machine. To enable game, place a mark in corresponding checkbox next to the game name. Disabled games logos will appear grayed in the game selector menu.

#### **Games Enabled**

Game Name

- Disabled
- Enabled

Bet Limit

**Gamble Limits** 

Hit Limit

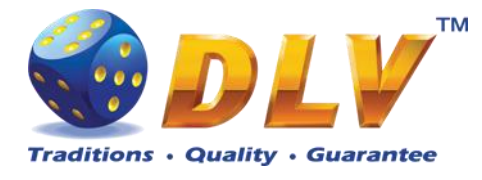

### 7.5.3 Machine Setup

This menu is designed to setup various machine parameters.

| Payout                              |                                                                                                    |
|-------------------------------------|----------------------------------------------------------------------------------------------------|
| Enable Partial Payout               | <ul> <li>If checked and Coin Hopper is enabled, credits below "Hopper Payout Limit" will be paid out by Coin Hopper, remaining credits will be hand paid.</li> <li>Disabled</li> <li>Enabled</li> </ul>                                              |
| Hand Pay Hopper Remaining<br>Amount | <ul> <li>If checked and Coin Hopper is enabled, credits that can not be paid by coin hopper will be hand paid.</li> <li>Disabled</li> <li>Enabled</li> </ul>                                                                                         |
| Game                                |                                                                                                    |
| Enable Autostart                    | <ul> <li>Enable or disable "automatic play" feature. When enabled, player can press AUTOSTART button and machine will play automatically (including bonus and freespins games).</li> <li>Disabled</li> <li>Enabled</li> </ul>                        |
|                                     | <b>NOTE:</b> When playing with autostart turned on, machine would not enter the gamble game                                                                                                    |
| Max Bet Starts Reels                | <ul> <li>When checked, pressing MAX BET button would also start spinning of the reels.</li> <li>Disabled</li> </ul>                                                                                                    |
| Auto Adjust Total Bet               | <ul> <li>Enabled</li> <li>When checked, machine will automatically adjust total bet<br/>when number of available credits is less then the current total<br/>bet. If not checked, current total bet will not be altered.</li> <li>Disabled</li> </ul> |
|                                     | • Enabled                                                                                                    |
| Enable Gamble                       | <ul> <li>Enable or disabled gamble feature.</li> <li>Disabled</li> <li>Enabled</li> </ul>                                                                                                    |
| Autoplay Feature                    | <ul> <li>When disabled player has to press START button after entering bonus or freespins game</li> <li>Disabled</li> <li>Enabled</li> </ul>                                                                                                    |
| Allow stop reels manually           | <ul> <li>Enabled</li> <li>When checked player is allowed to stop specific reel by pressing buttons HOLD1HOLD5 or to stop all the reels by pressing START button.</li> <li>Disabled</li> <li>Enabled</li> </ul>                                       |
| Other                               |                                                                                                    |
| Sound Volume                        | <ul> <li>Sound volume level for the game</li> <li>Muted</li> <li>1%</li> </ul>                                                                                                    |

• 2%

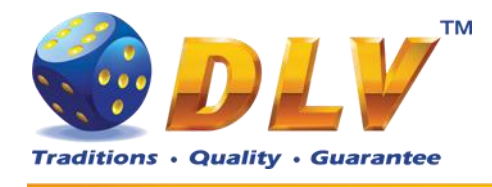

- 3%
- 4%
- 5%
- 10%
- 20%
- 30%
- 40%
- 50%
- 60%
- 70%
- 80%
- 90%
- 100%

Screen Saver Wait Time

Number of minutes before starting of demonstration play. Demonstration is started only when number of available credits is zero.

- Disabled •
- 1 minute
- 5 minutes
- **10 minutes**
- 15 minutes •
- 20 minutes

Enable Sound in Demo Mode

- Enable or disable sound during demonstration play Disabled
  - Enabled •

### 7.5.4 Remote Input Setup

This tab is used to configure remote input functionality.

Enable Remote Input

If checked, remote input menu will be available when CROUPIER or CASHIER key is inserted.

• Disabled

#### • Enabled

Remote In Amount 1...4

- Amount of credits to be added by pressing corresponding button in Remote Input Menu.
  - Disabled •
  - 1.00(1)
  - 10.00(2)
  - 100.00 (3)
  - 1000.00 (4)
  - 10000.00
  - 100000.00
  - 100000.00
  - 1000000.00
  - 10000000.00

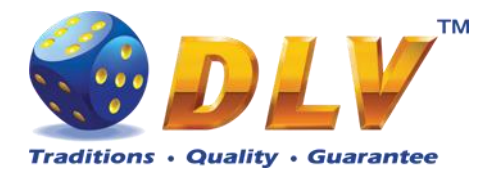

Handpay from Remote In Menu When checked, hand pay button will be available within Remote Input menu.

- Disabled
- Enabled

### 7.5.5 Date and Time Setup

Date and time configuration tab.

| Date         |                                  |
|--------------|----------------------------------|
| Current Date | Current date                     |
| Set Date     | Opens dialog to set current date |
| Time         |                                  |
| Current Time | Current time                     |
| Set Time     | Opens dialog to set current time |

#### 7.5.6 Bill Acceptor Setup

This menu allows operator to enable/disable Bill Acceptor as well as individual bill channels.

| General              |                                                                      |
|----------------------|----------------------------------------------------------------------|
| Enable Bill Acceptor | If checked, bill acceptor will accept bills.                         |
|                      | • Disabled                                                           |
|                      | • Enabled                                                            |
|                      | <b>NOTE:</b> If all of the bill acceptor channels are disabled, bill |
|                      | acceptor will be disabled.                                           |
| Manufacturer / Model | Type of detection Bill Acceptor device                               |
| Enable Tickets       | Enables ticket barcode reading support on JCM UBA bill               |
|                      | acceptors.                                                           |
|                      | • Disabled                                                           |
|                      | • Enabled                                                            |
| Bill Configuration   |                                                                      |
| Channel 015          | Bill channel number. When checked, Bill Acceptor will be             |
|                      | enabled to accept bill on this channel.                              |
|                      | • Disabled                                                           |
|                      | • Enabled                                                            |
|                      | <b>NOTE:</b> If bill value was configured as zero in initial setup,  |
|                      | Bill Acceptor would not acceptor bills on this channel.              |
| Value 015            | Value of bill on specified channel                                   |

#### 7.5.7 Coin Acceptor Setup

This menu allows operator to enable/disable Coin Acceptor as well as individual coin channels.

#### General

| Enable Coin Acceptor | If checked, coin acceptor will accept coins. |
|----------------------|----------------------------------------------|
|                      | • Disabled                                   |

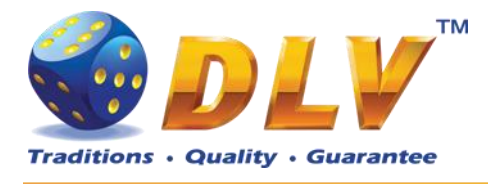

|                    | • Enabled                                                            |
|--------------------|----------------------------------------------------------------------|
|                    | <b>NOTE:</b> If all of the coin acceptor channels are disabled, coin |
|                    | acceptor will be disabled.                                           |
| Туре               | Type of configured Coin Acceptor                                     |
| Coin Configuration |                                                                      |
| Channel 05         | Coin channel number. When checked, Coin Acceptor will be             |
|                    | enabled to accept coins on this channel.                             |
|                    | • Disabled                                                           |
|                    | • Enabled                                                            |
|                    | <b>NOTE:</b> If coin value was configured as zero in initial setup,  |
|                    | Coin Acceptor would not acceptor coins on this channel.              |

Value of coin on specified channel

Value 0...5

### 7.5.8 Coin Hopper Setup

This menu allows operator to enable/disable Coin Hopper.

| General |     |          |   |    |  |  |
|---------|-----|----------|---|----|--|--|
|         | 1 1 | $\alpha$ | • | тт |  |  |

| Enable Coin Hopper | If checked, coin hopper will be enabled to process payout    |
|--------------------|--------------------------------------------------------------|
|                    | requests.                                                    |
|                    | • Disabled                                                   |
|                    | • Enabled                                                    |
| Туре               | Type of Coin Hopper that was configured during initial setup |
| Coin Value         | Single coin value                                            |
|                    |                                                              |

### 7.5.9 Touch Screen Setup

This menu allows to setup touch screen device. Currently system supports ELO-compatible serial and USB touchscreens. For serial touchscreens COM2 port on the backplane should be used, for USB devices any USB port can be used on the backplane. When touchscreen is enabled, system will automatically detect connected device and its model.

| General    |  |
|------------|--|
| Enchla Tou |  |

| Enable Touchscreen     | Enables touch screen support.                              |  |  |
|------------------------|------------------------------------------------------------|--|--|
| Autodetect Touchscreen | Enables touch screen device autodetection.                 |  |  |
| Туре                   | Touchscreen type manual selection                          |  |  |
|                        | USB HID Touchscreen                                        |  |  |
|                        | ELO Serial Touchscreen                                     |  |  |
|                        | GeneralTouch Serial Touchscreen                            |  |  |
|                        | NOTE: GeneralTouch touchscreen should be selected          |  |  |
|                        | manually with Autodetect Touchscreen option turned off.    |  |  |
| Manufacturer / Model   | Connected device manufacturer and model                    |  |  |
| Connected              | "Yes" if device is connected and detected properly         |  |  |
| Configuration          |                                                            |  |  |
| Swap Axes              | Swaps input of X and Y axes                                |  |  |
| Invert X Axis          | Inverts X coordinates received from the device             |  |  |
| Invert Y Axis          | Inverts Y coordinates received from the device             |  |  |
|                        | NOTE: This option should be checked for most of the serial |  |  |

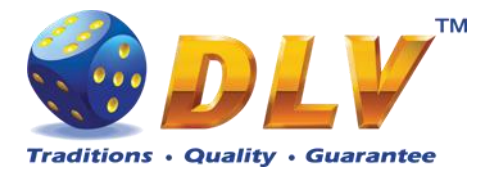

| Calibrate and T                                             | est              | touch screen devices before testing or calibration<br>This button will appear on the screen, when touch screen<br>device is detected. Follow on screen instructions to calibrate<br>and test touch screen. |  |  |  |
|-------------------------------------------------------------|------------------|----------------------------------------------------------------------------------------------------|--|--|--|
| 7.5.10                                                      | Ticket Printer S | Setup                                                                                                    |  |  |  |
| This menu allows operator to enable/disable Ticket Printer. |                  |                                                                                                    |  |  |  |

| General               |                                            |
|-----------------------|--------------------------------------------|
| Enable Ticket Printer | Enable or disable ticket printer support.  |
|                       | Disabled                                   |
|                       | • Enabled                                  |
| Manufacturer / Model  | Detected ticket printer device model       |
| Connected             | "Yes" if device is connected and detected. |

**NOTE:** Currently software supports Future Logic GEN2 (Serial interface) and TransAct Epic 950 (Serial interface) printers.

### 7.5.11 Digital Keys Setup

This menu is used to setup digital keys. Each access level can have up to three different digital keys associated with it.

To remove key from the access list, press "Clear" button next to key number.

To modify or add a new digital key, press "Modify..." button next to key number. Then the Digital Key Reader dialog will appear. Insert digital key and wait for its identification number to appear in the "ID" field. Press START button to accept newly inserted key or press BET to cancel changes.

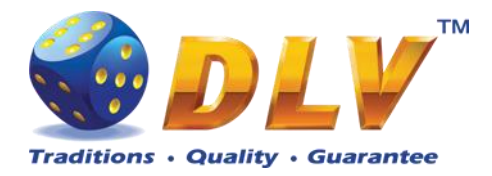

| Service                                 | e Me     | enu      |                |                                                 |         |         | START - Enter tab, toggle checkbox |
|-----------------------------------------|----------|----------|----------------|-------------------------------------------------|---------|---------|------------------------------------|
| Diamond Poker Version 1.0.0.0 Number: 0 |          |          | HOLD 1 -       | Prev value in list, HOLD 2 - Next value in list |         |         |                                    |
| 31.01.2008 10:10:00                     |          |          | HOLD 3         | • Prev tab or item, HOLD 4 - Next tab or item   |         |         |                                    |
| Summary Sta                             | atistics | History  | Diagnostics    | Setup                                           |         |         |                                    |
| Limits                                  |          |          |                |                                                 | Digital | Keys So | etup                               |
| Machine                                 |          | Owner K  | (eys           |                                                 | -       |         |                                    |
| Remote Input                            |          | Key 1: ( | 01:02:03:04:05 | :06:07:0                                        | )8      | Clear   | Modify                             |
| Date and Time                           |          | Key 3: I | NONE           |                                                 |         | Clear   | Modify                             |
| Digital Kevs                            |          | Rentier  | Keys           |                                                 |         |         |                                    |
|                                         |          | Key 1: ( | 02:02:02:02:02 | :02:02:0                                        | 02      | Clear   | Modify                             |
|                                         |          | Key 2: I | NONE           |                                                 |         | Clear   | Modify                             |
|                                         |          | Key 3: I | NONE           |                                                 |         | Clear   | Modify                             |
|                                         |          | Cashier  | Keys           |                                                 |         |         |                                    |
|                                         |          | Key 1: I | NONE           |                                                 |         | Clear   | Modify                             |
|                                         |          | Key 2: I | NONE           |                                                 |         | Clear   | Modify                             |
|                                         |          | Key 3: I | NONE           |                                                 |         | Clear   | Modify                             |
|                                         |          | Croupier | Keys           |                                                 |         |         |                                    |
|                                         |          | Key 1: I | NONE           |                                                 |         | Clear   | Modify                             |
|                                         |          | Key 2: I | NONE           |                                                 |         | Clear   | Modify                             |
|                                         |          | Key 3: I | NONE           |                                                 |         | Clear   | Modify                             |

Figure 12: Digital Key Setup

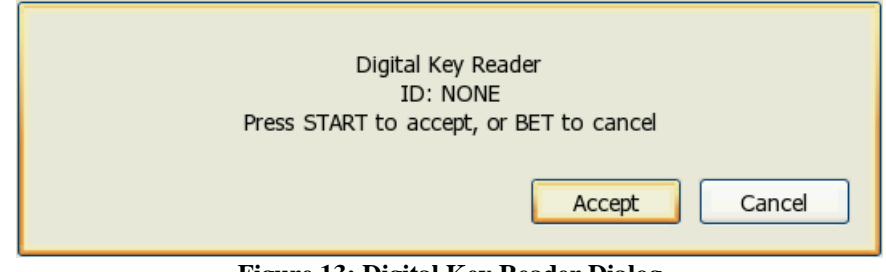

Figure 13: Digital Key Reader Dialog

### 7.5.12 SAS Setup

This menu contains options for machine configuration in Slot Accounting System (SAS) network.

| General     |                                                |
|-------------|------------------------------------------------|
| Enable      | If checked, SAS communication will be enabled. |
|             | • Disabled                                     |
|             | • Enabled                                      |
| Address     | Machine address in SAS network                 |
| Set Address | Opens dialog to set machine address            |

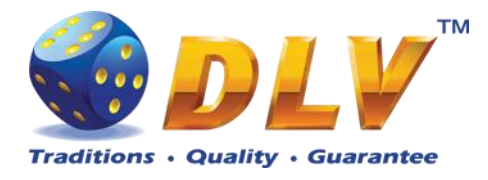

Asset Number Set Asset Number... Funds Transfer Type

**Advanced Funds Transfer** 

Transaction Limit

Current asset number Opens asset number configuration dialog Specify fund transfer type

- Disabled funds transfer is disabled
- EFT Electronic Funds Transfer
- AFT Advanced Funds Transfer

Funds transfer limit for all transactions

- Disabled
- 1.00
- 10.00
- 100.00
- 1000.00
- 10000.00
- 100000.00
- 100000.00
- 1000000.00
- 10000000.00

#### **Electronic Funds Transfer**

Enable Payout to Machine Enable Payout to Host Cashable Input Limit Enables host to payout funds from machine Enables host to payout funds to the host Limit for cashable funds transfer to machine

#### • Disabled

- 1.00
- 10.00
- 100.00
- 1000.00
- 10000.00
- 100000.00
- 100000.00
- 1000000.00

Limit for non-cashable funds transfer to machine

#### • Disabled

- 1.00
- 10.00
- 100.00
- 1000.00
- 10000.00
- 100000.00
- 100000.00
- 1000000.00

Limit for promotional funds transfer to machine

- Disabled
- 1.00
- 10.00
- 100.00

Promotional Input Limit

Non-cashable Input Limit

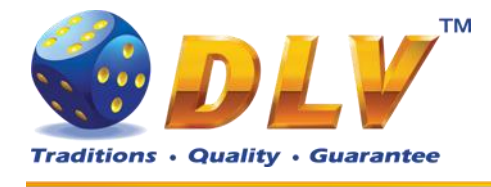

- 1000.00 •
- 10000.00 .
- 100000.00
- 100000.00
- 1000000.00 •

Payout To Host Limit

#### Limit for payouts to host Disabled •

- 1.00 •
- 10.00 •
- 100.00
- 1000.00
- 10000.00
- 100000.00
- 100000.00
- 1000000.00

Tickets

Ticket validation mode:

- Disabled •
- System

Enables or disables ticket redemption

- Disabled
- Enabled •

Validation Type

Enable Ticket Redemption

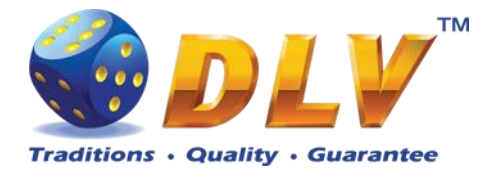

# 8 Game Menu

Game Menu is available only on multi game machines. To enter Game Menu, select desired game from the game selector screen, and then turn and release mechanical OWNER KEY or corresponding digital key.

### 8.1 General Statistics

This tab displays general statistics meters for selected game.

| Theoretical Payout | Theoretical payout of current game                  |
|--------------------|-----------------------------------------------------|
| Games Played       | Number of main games played in current game         |
| Games Won          | Number of main games won                            |
| Cash Won           | Cash won in current game                            |
| Cash Wagered       | Cash wagered in current game                        |
| Payout Percentage  | Current payout percentage of current game           |
| Average Bet        | Average bet per game                                |
| Available Credits  | Number of currently available credits to the player |

# 8.2 Game Log

Game Log contains information about last 100 games, including main games, gamble games, free games and bonuses.

Game log entries can be scrolled by using "Prev Page" and "Next Page" buttons. Each game log entry contains following information:

- Type of game Main game, Gamble game, Free game or Bonus;
- Date and time when game was started;
- Amount of credits, cash amount and denomination before game was start;
- Total bet ("Number of Lines" x "Bet per Line") value when the game was started;
- Credits Won number of credits won in current game;
- Payout Cash amount that was paid out after current game;

By using "<" and ">" buttons it is possible to see all the winning combinations on every line and scatters that were triggered in current game.

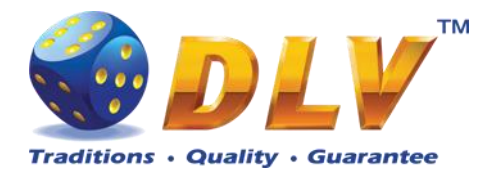

| Service Menu<br>Aviator Version 1.6.0.0 Number: 0<br>25.02.2008 18:46:41 |            |                                | START - En<br>BE<br>HOLD 1 - Prev value in list, HO<br>HOLD 3 - Prev tab or item, HO | iter tab, toggle checkbox<br>T - Exit tab (go level up)<br>DLD 2 - Next value in list<br>DLD 4 - Next tab or item |                               |           |
|--------------------------------------------------------------------------|------------|--------------------------------|--------------------------------------------------------------------------------------|----------------------------------------------------------------------------------------------------|-------------------------------|-----------|
| Summary                                                                  | Statistics | History                        | Diagnostics                                                                          |                                                                                                    |                               |           |
| Bill Log                                                                 |            | Prev P                         | age                                                                                  | Game                                                                                                    | Log                           | Next Page |
| Coin Log                                                                 |            | 1. Main                        | Spin Mon Fe                                                                          | b 25 18:46:19 2008                                                                                                | Line 5: 🗛 🗛 = 1000            |           |
| Remote In I                                                              | og         | Before:<br>Total Be<br>Credits | 175200 / 1752<br>st = 900 (9 x 1<br>won = 3000                                       | 2.00 Ls / 0.01<br>100)                                                                                            | Line 9: <b>J J J J E</b> 2000 |           |
| Payout Log                                                               |            | Payout:                        | 0.00 Ls                                                                              |                                                                                                    |                               |           |
| Access Log                                                               |            |                                |                                                                                      |                                                                                                    |                               |           |
| Error Log                                                                |            |                                |                                                                                      |                                                                                                    |                               |           |
| Game Log                                                                 |            | 10                             | J 🔊                                                                                  | IKU                                                                                                    |                               |           |
|                                                                          |            | 5                              | [ J] 🔇                                                                               | ) 10 ìQ_                                                                                                    |                               |           |
|                                                                          |            | <                              |                                                                                      | >                                                                                                    |                               |           |
|                                                                          |            |                                |                                                                                      |                                                                                                    |                               |           |
|                                                                          |            |                                |                                                                                      |                                                                                                    |                               |           |
|                                                                          |            |                                |                                                                                      | Figure 14: Game Lo                                                                                                | g                             |           |

### 8.3 Win Log

Win Log contains information about up to 20 most recent games, where the winning exceeded Win Log Limit (configured in Initial Setup). Information provided for each game is identical to the Game Log.

### 8.4 Main Game Statistics

This statistics tab is identical to single game machine Main Game Statistics. (see Main Game Statistics section).

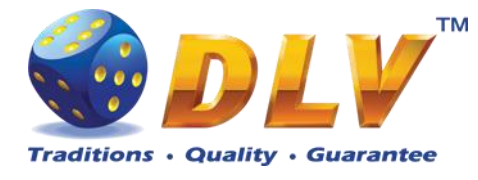

# 9 Remote Input and Payout

### 9.1 Remote Input Menu

Remote Input menu allows operator to increment amount of cash that will be available to the player.

To enter Remote Input Menu operator has to turn and hold CASHIER or CROUPIER mechanical key or insert and hold corresponding digital key.

Every Remote Input addition event is registered in log (see Remote Input Log section).

| Credit Limits       |                                                                                                    |
|---------------------|----------------------------------------------------------------------------------------------------|
| Active Credit Limit | Maximum amount of cash that can be available to the player, zero means no limit                                                                                                    |
| Remote In Limit     | Cash amount that operator can insert in single turn                                                                                                    |
| Available Credits   | Number of credit in currency that is currently available to the player                                                                                                    |
| Inserted Credits    | Number of credit in currency that will be added to the available credits when operator confirms addition                                                                                                   |
| Final Credits       | Total number of credits in cash that will be available after operator accepts addition                                                                                                    |
| Button              | Function                                                                                                    |
| PAYOUT              | Handpay all the credits available to the player<br><b>NOTE:</b> To use handpay function from the remote menu,<br>"Handpay from Remote Input Menu" options should be<br>enabled (see Remote Input section). |
| HOLD1               |                                                                                                    |
| HOLD2               | Add specified amount of credits. Each amount can be set or                                                                                                    |
| HOLD3               | disabled from the Service Menu > Setup > Remote Input                                                                                                    |
| HOLD4               |                                                                                                    |
| BET                 | Reset number of credits pending for addition                                                                                                    |
| START               | Confirm that "Inserted Credits" amount will be added to                                                                                                    |

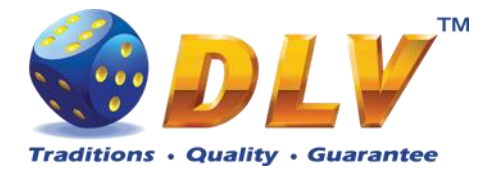

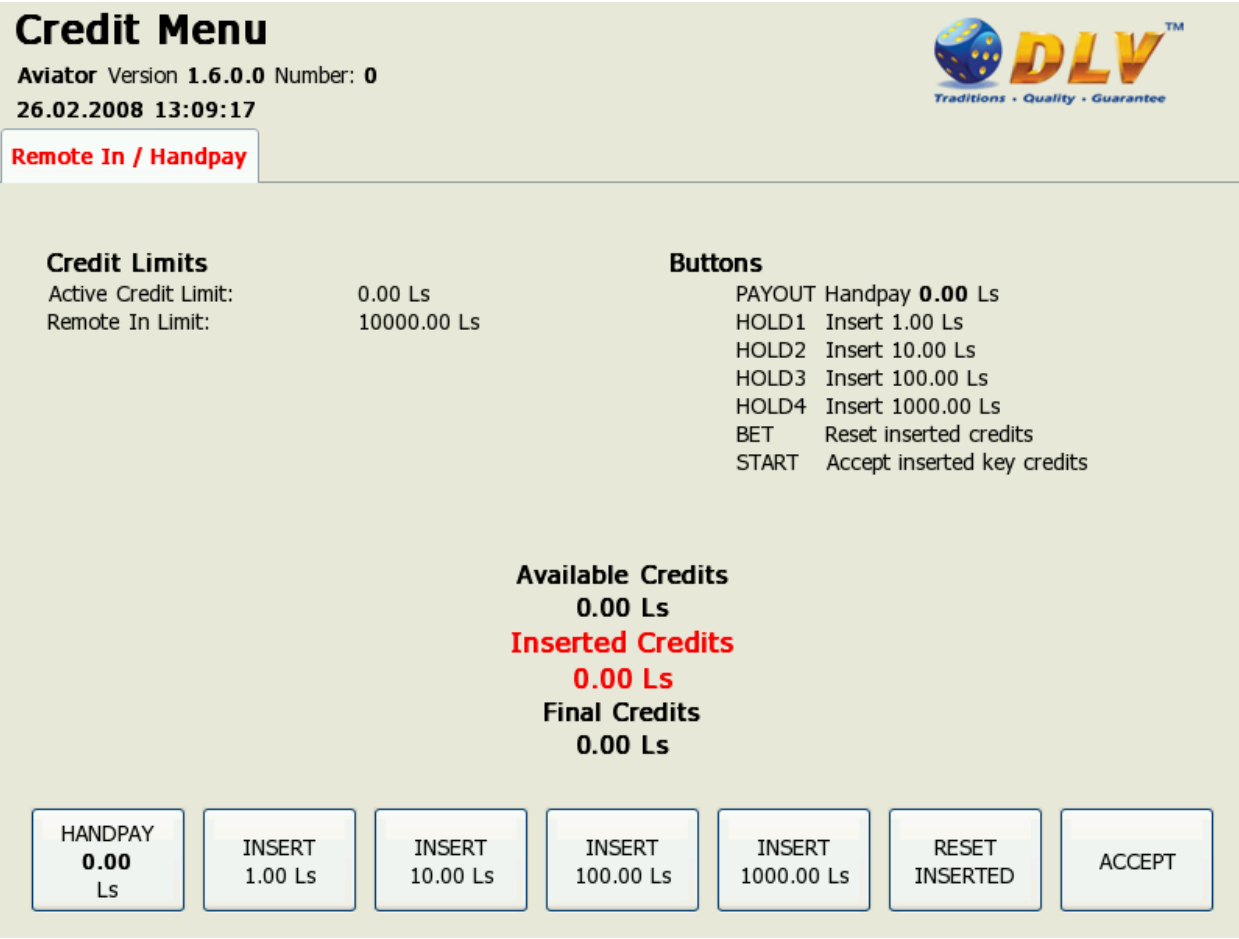

Figure 15: Remote Input Menu

### 9.2 Hand pay Dialog

Handpay dialog appears when user presses PAYOUT button and coin hopper payout function is disabled, or when payout amount is higher than coin hopper payout limit (see Limits Setup section). Handpay dialog will also appear when number of available credits exceeds cash limit (see Limits section). YELLOW top light will inform personnel about handpay event.

To reset Handpay event operator should turn and release CASHIER KEY or insert and remove corresponding digital key. Handpay events are registered in log (see Payout Log section).

Cash

Amount of cash pending for handpay

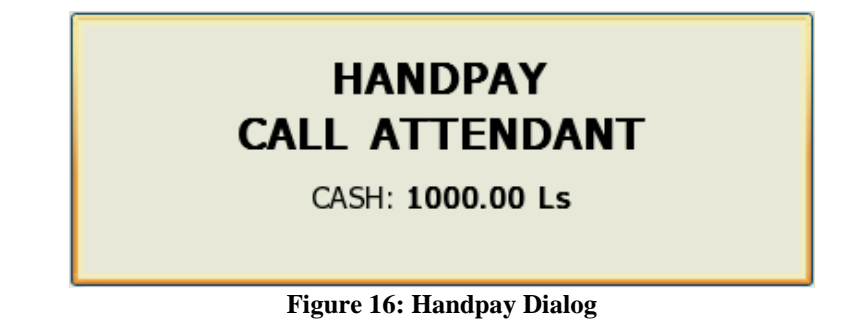

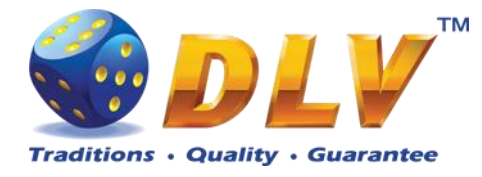

# 9.3 Coin Hopper Payout Window

Coin Hopper Window will appear when during hopper payout process.

If hopper runs out of coins during payout process, corresponding error message will appear on the screen and payout process will be terminated. If Hand Pay Hopper Remaining option is enabled (see Game Setup

This menu is designed to enable/disable games in multi game machines. Depending on the game set, this menu will contain list of games in the machine. To enable game, place a mark in corresponding checkbox next to the game name. Disabled games logos will appear grayed in the game selector menu.

**Games Enabled** 

Game Name

- Disabled
- Enabled

Machine Setup section), remaining unpaid amount will be hand paid, otherwise machine will try to pay remaining amount by hopper.

Total Coins Paid Coins Total number of coins for payout Number of coins that already have been paid out

# **HOPPER PAYOUT**

TOTAL COINS: 1 PAID COINS: 0

Figure 17: Coin Hopper Payout Window

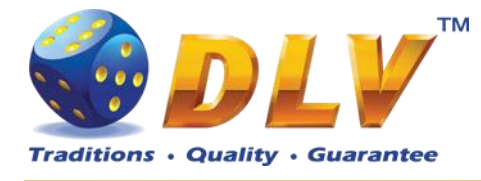

# **10 Error Messages**

### 10.1 Error Screen

Error screen appears when error condition occurs in machine. Error conditions include door openings, communication failures with peripheral devices, internal program errors, RAM errors, etc.

| Severity    | Severity of the error                                                                                                    |
|-------------|----------------------------------------------------------------------------------------------------|
| • FATAL     | Fatal error – can only be cleared by performing RAM clear operation or replacing broken/malfunctioning hardware parts.           |
| CRITICAL    | Critical error – this type of errors can only be reset with some<br>event in the system, for example, door opened error can only |
|             | be reset by closing corresponding door.                                                                                          |
| • WARNING   | Warning message informs player/operator about some non-<br>critical event in the system, like hopper level low.                  |
| • NORMAL    | Normal error. Should be reset with TEST button or CASHIER key.                                                                   |
| BACKGROUND  | Background errors are not shown on the display, but are added silently to the Error Log.                                         |
| Code        | Code of the error                                                                                                    |
| Description | Textual description of error condition                                                                                           |
| Action      | Action that should be taken to reset/fix error.                                                                                  |

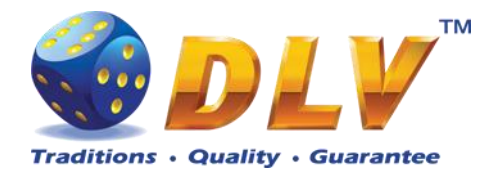

| <b>C</b>     | NORMAL                               |
|--------------|--------------------------------------|
| Severity:    | NORMAL                               |
| Code:        | 0x0000010                            |
| Description: | Jam in Coin Acceptor                 |
| Action:      | Remove jammed coin from the acceptor |

Figure 18: Error Screen

# 10.2 Table of Error Codes

| Code       | Severity | Description                   | Action                           |
|------------|----------|-------------------------------|----------------------------------|
| 0x00000001 | NORMAL   | Bill acceptor disconnected    | Check bill acceptor              |
|            |          |                               | communications                   |
| 0x0000002  | CRITICAL | Bill acceptor cashbox is full | Remove bills from the cashbox    |
| 0x0000003  | CRITICAL | A bill is jammed in the       | Remove jammed bill from the      |
|            |          | acceptor                      | acceptor                         |
| 0x00000004 | CRITICAL | Bill acceptor malfunction     |                                  |
|            |          | detected                      |                                  |
| 0x00000005 | CRITICAL | Bill acceptor stacker is      | Check if stacker is installed    |
|            |          | removed or not completely     | correctly                        |
|            |          | installed                     |                                  |
| 0x0000006  | CRITICAL | Error in the bill acceptor    | Restart bill acceptor or perform |
|            |          | firmware occurred             | firmware consistency check       |
| 0x0000007  | CRITICAL | Bill acceptor motor failure   | Check bill acceptor motor        |
| 0x0000008  | CRITICAL | Bill Acceptor cashbox is not  | Check cashbox                    |
|            |          | ready                         |                                  |
| 0x00000009 | CRITICAL | Bill Acceptor validator head  | Replace or repair validator head |
|            |          | is removed or wrong type is   |                                  |

Diamond Games Premium III - Setup and Service Menu Manual 1.1

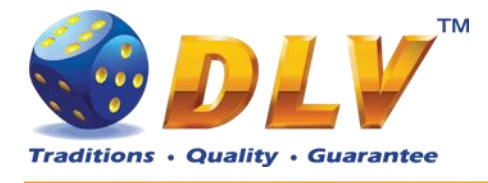

#### installed

| 0x000000A  | NORMAL   | Fraud bill inserted                |                                   |
|------------|----------|------------------------------------|-----------------------------------|
| 0x000000B  | NORMAL   | An undefined error occurred        | Replace or repair bill acceptor   |
|            |          | in Bill Acceptor                   | 1 1 1                             |
| 0x000000C  | NORMAL   | Ticket printer is out of paper     | Load ticket into a feed mechanism |
| 0x000000D  | NORMAL   | Ticket printer paper jam           | Open printer chassis, pull out    |
|            |          |                                    | ticket and reload                 |
| 0x000000E  | NORMAL   | Ticket printer failure             | Reconnect printer                 |
| 0x000000F  | NORMAL   | Ticket printer is disconnected     | Check printer power and data      |
|            |          |                                    | cable connections                 |
| 0x00000010 | NORMAL   | Jam in Coin Acceptor               | Remove jammed coin from the       |
|            |          |                                    | acceptor                          |
| 0x00000012 | NORMAL   | Strim attempt in Coin              | Check the coin acceptor           |
|            |          | Acceptor                           |                                   |
| 0x00000014 | NORMAL   | Coin hopper is empty               | Refill hopper                     |
| 0x0000016  | NORMAL   | Coin hopper output switch          | Check coin hopper output switch   |
|            |          | malfunction                        |                                   |
| 0x00000017 | NORMAL   | Jam in Coin Hopper                 | Remove jammed coin from the       |
|            |          | ~                                  | hopper                            |
| 0x00000018 | NORMAL   | Coin hopper is disconnected        | Check if coin hopper is installed |
|            |          |                                    | correctly                         |
| 0x0000001B | FATAL    | RAM consistency check              | RAM clear is required             |
| 0.000001D  |          | failed                             |                                   |
| 0x000001D  | FATAL    | RAM write error occurred           | RAM Clear is required             |
| 0x0000001E | FATAL    | Hardware meter memory 1s corrupted | RAM Clear is required             |
| 0x000001F  | NORMAL   | Coin hopper memory is corrupted    | RAM Clear is required             |
| 0x0000020  | NORMAL   | Real time clock error              | Set date and time                 |
| 0x0000021  | FATAL    | I/O board address capture          | Replace or repair I/O board       |
|            |          | error                              |                                   |
| 0x0000022  | FATAL    | One or more I/O board              | Replace or repair I/O board       |
|            |          | power up tests failed              | 1 1                               |
| 0x0000024  | CRITICAL | Main door opened                   | Close main door                   |
| 0x0000025  | CRITICAL | Bill box door opened               | Close bill box door               |
| 0x0000026  | CRITICAL | Drop box door opened               | Close drop box door               |
| 0x0000027  | CRITICAL | Logic box door opened              | Close logic box door              |
| 0x0000028  | NORMAL   | Backup battery voltage level       | Replace backup battery            |
|            |          | is low                             |                                   |
| 0x0000029  | NORMAL   | Hardware meters are                | Check if hardware meters are      |
|            |          | disconnected                       | connected properly                |
| 0x0000002A | NORMAL   | Security MCU timeout               | Check motherboard, I/O and        |
|            |          |                                    | backplane connections             |
| 0x000002B  | NORMAL   | AC power failure                   |                                   |
| 0x0000002C | NORMAL   | Main door was opened               | Main door was opened while        |
|            |          |                                    | machine was powered off           |
| 0x0000002D | NORMAL   | Bill box door was opened           | Bill box door was opened while    |

Diamond Games Premium III - Setup and Service Menu Manual 1.1

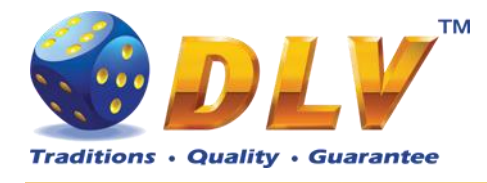

|            |        |                               | machine was powered off         |
|------------|--------|-------------------------------|---------------------------------|
| 0x000002E  | NORMAL | Drop box door was opened      | Drop box door was opened while  |
|            |        |                               | machine was powered off         |
| 0x000002F  | NORMAL | Logic box door was opened     | Logic box door was opened while |
|            |        |                               | machine was powered off         |
| 0x0000030  | FATAL  | Incompatible RAM version      | RAM contains game information   |
|            |        |                               | from incompatible version       |
| 0x0000031  | NORMAL | Internal NVRAM memory         | Private part of NVRAM memory    |
|            |        | corrupted                     | is corrupted                    |
| 0x0000038  | NORMAL | Ticket bucket is at low level | Load tickets into a printer     |
| 0x0000039  | NORMAL | Ticket printer is not ready   | Close printer cover or chassis  |
| 0x0000003A | FATAL  | Primary flash card check      | Check primary flash card        |
|            |        | failed                        |                                 |

 Table 2: Error codes